## **2FA Geräte-Verwaltung**

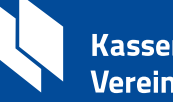

Kassenzahnärztliche Vereinigung Bayerns

Weiteres registriertes Gerät löschen – so geht's

Ihre KZVB-ID ist auf mehreren Geräten registriert? Hier zeigen wir Ihnen, wie Sie Ihre KZVB-ID löschen können

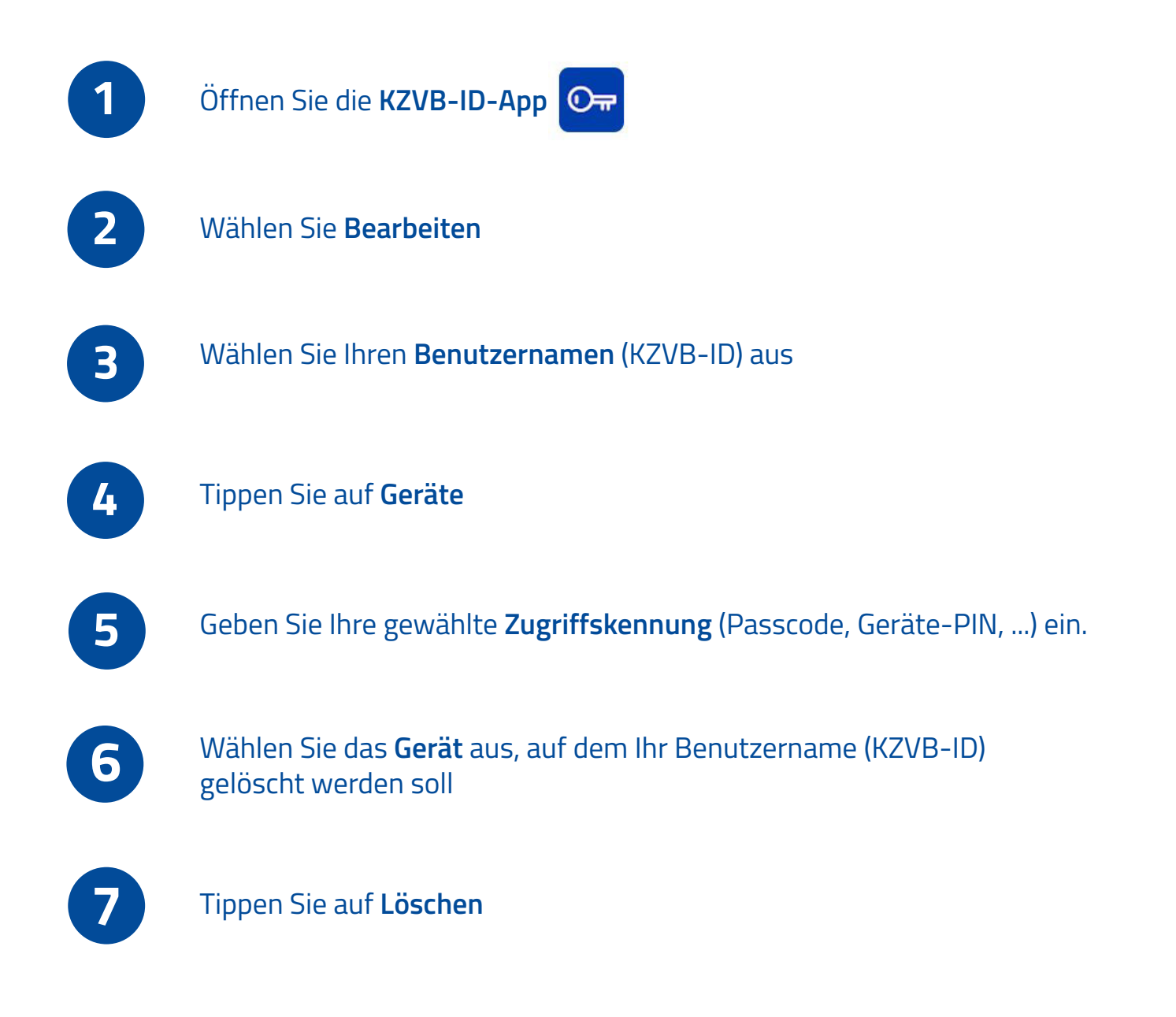